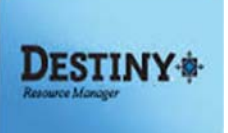

This step-by-step tutorial will provide assistance with checking in and checking out resources to patrons.

In this tutorial you will learn how to:

- \* Login to Destiny Resource Manager
- **#** Enter a quantity of headsets into Destiny
- Check out resources
- **::** Check in resources

## **Requirements:**

- \*\* PC or MAC
- **A web browser such as:** 
  - Google Chrome
  - Internet Explorer 🬔
  - Mozilla Firefox 🧕
  - Safari
- Destiny Resource Manager Limited Access

- \*\* An Internet Connection
- \*\* A Barcode Scanner

# Destiny Resource Manager Limited Access For Headsets

## LOG IN TO DESTINY

- 1. Open a web browser
  - Google Chrome
  - Internet Explorer
  - Mozilla Firefox 🧃
  - Safari

2. In the address bar, type the following URL: http://lausd.follettdestiny.com and press enter.

3. There are two (2) ways to find your school:

- a. In the "**Search for Site Name**" field, type in the name or location code of your school. Press the "**Enter**" key on the keyboard or click on the "**Go**" button OR
- b. Click on the blue bar associated to your school group (e.g. Middle School). Then, find and click on your school's link. You will be taken to your site's Destiny home page. Click on **Log In**, located on the top right side of the window.

| ← → C ∩ o https://lausd.follettdestiny.com/    | 🖸 🔳 👆 🖸 Q 💿 🐤 🛊 🎫 🚺 (Update :) |
|------------------------------------------------|--------------------------------|
| Welcome to Los Angeles Unified School District | District Users 🔁 Log In        |
| Search for Site Name                           |                                |
| Early Education Centers +                      |                                |
| Primary Centers +                              |                                |
| Elementary Schools +                           |                                |
| Middle Schools +                               |                                |
| High Schools +                                 |                                |
| District Warehouses +                          |                                |
| Span Schools +                                 |                                |
| Special Schools +                              |                                |
| District Facilities +                          |                                |
| Occupational/Physical Therapy +<br>Program     |                                |

- Faculty and Staff, you will select the LAUSD Faculty/Staff SSO to login, see below. Enter your full LAUSD email e.g. (jane.doe@lausd.net) and password to log in. (Note: if you are already logged into your email account, clicking on the LAUSD Faculty/Staff SSO will automatically log you into Destiny.)
- Individuals granted access to Destiny for a specific site(s) or District level access and assigned a specific User Name and Password, will use the Destiny account log in on the right, see below.

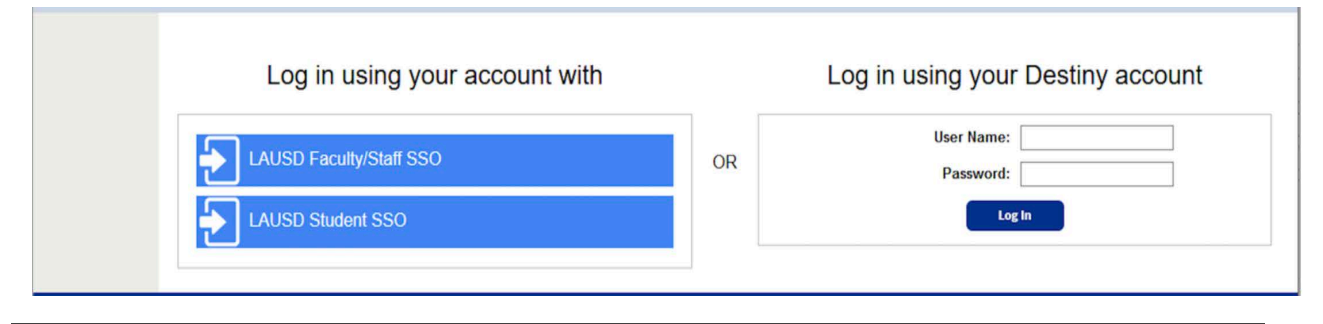

## ADDING A QUANTITY OF HEADSETS TO DESTINY

Before you can checkout headsets, you need to first enter a quantity into your Destiny's inventory. This will be a generic number (not the actual number of headsets at your school) used by Destiny in order to be able to assign headsets to students.

- 1. Once logged in, click on the **Catalog** tab.
- 2. Make sure you are on the Search sub-tab.
- 3. Find all, should show ITD Resources
- 4. Where Resources, should show Keyword and Contains.
- 5. Type the word Headsets in the search field
- 6. Click on Search.

| NUMP.           | Catalog Circulation Reports Admin                                         |
|-----------------|---------------------------------------------------------------------------|
|                 | Resource Search                                                           |
| Resource Search | 1 Browse Resources Rem Categories                                         |
|                 | Search for Resources and Items 4 5 6                                      |
|                 | Find all ITD Resources Search                                             |
|                 | Where Resource Keyword Contains Headsets Clear                            |
|                 | Limit your search for resources by                                        |
|                 | Home Location -All                                                        |
|                 | Custodian All Custodians Select                                           |
|                 | Funding Source - All V                                                    |
|                 | Department - All V                                                        |
|                 | Purchase Price Greater than or equal to                                   |
|                 | Date Acquired 31 to 31                                                    |
|                 | Historical Notes Contains V Search                                        |
|                 | @2002-2021 Failett School Solutions. Inc. 18.3.0_FC2 228/2021 1.21 PM PST |

7. Student Hybrid Headset polySet1 should display. Click on Details

|                 | Catalog Circulation Reports Admin                                                                           |                |
|-----------------|----------------------------------------------------------------------------------------------------|----------------|
|                 | Resource Search > Search Results                                                                            |                |
| Resource Search |                                                                                                    | How do I (?)   |
|                 | Searched "ITD Resources" for any text field "Headsets"<br>[Not what you're looking for? Reline your search] | Printable      |
|                 | Resources: 1 - 1 of 1 Sort By Resource Name Control Student Hybrid Headset PolySet1 Details                 | No local items |
|                 | Resources: 1 - 1 of 1                                                                                       |                |

8. Click on Add Item

| 1000            | Catalog Circulation Reports Admin                                                                                  |                                        |
|-----------------|----------------------------------------------------------------------------------------------------|----------------------------------------|
|                 | Resource Search > Search Results > "Student Hybrid Headset PolySet1"                                               |                                        |
| Resource Search |                                                                                                    | How do I (?)<br>Resource Details Items |
|                 | Student Hybrid Headset PolySet1                                                                                    | 8                                      |
|                 | There are no local items. See all                                                                                  | Add Item                               |
|                 | ITD Resources > Headsets                                                                                           |                                        |
|                 | Manufacturer Student Hybrid Headset<br>Model PolySet1<br>Instructional Classification ITD Headsets (never barcode) |                                        |
|                 |                                                                                                    | Тор                                    |

- 9. In the **Number of Items** field, enter **5000**.
- 10. Click on Save.

11. Click Yes for Are you sure you want to add these items?

|                 | Galalog Circulation          | nepolis                    | Authin                                                                                                    |                     |
|-----------------|------------------------------|----------------------------|----------------------------------------------------------------------------------------------------|---------------------|
|                 | Resource Search > Search Res | ults > "Student Hybr       | id Headset PolySet1" > Add Item                                                                                                    |                     |
| Resource Search |                              | 9                          | Items will be added: 5,000       Are you sure you want to add these items?       Yes     No       Student Hybrid Headset PolySet1       ITD Headsets (never barcode)     11 | How do I ?          |
|                 | **                           | lumber of Items            | 5000                                                                                                    | Add historical note |
|                 |                              | Status                     | Available V?                                                                                                    | Cancer              |
|                 |                              | Condition                  | Usable ~                                                                                                    |                     |
|                 |                              | Home Location<br>Custodian | Undefined Select                                                                                                    |                     |
|                 |                              | Department                 | - Undefined Y                                                                                                    |                     |
|                 | 1                            | Funding Source             | - Undefined V                                                                                                    |                     |
|                 |                              | istrict Identifier         | •                                                                                                    |                     |
|                 |                              | Purchase Price             |                                                                                                    |                     |
|                 |                              | Date Acquired              | 2/28/2021 31                                                                                                    |                     |
|                 |                              | Purchase Order             | •                                                                                                    |                     |
|                 |                              | Serial Number              | ·                                                                                                    |                     |
|                 |                              | Salvage Value              | \$0.00                                                                                                    |                     |
|                 |                              | Projected Life             | years                                                                                                    |                     |

12. Continue on the next page to see directions on how to check out the headsets.

## CHECKING OUT ITEMS

- 1. Click on the **Circulation** tab.
- 2. Click on the **Check Out Items** option.
- 3. In the **Find** field, type the student's name and click **Go**. The student's name will show below, proceed to click on the students name to bring up their account. You can also scan the student's barcode (you will not need to click **Go** if you scan the barcode. You will automatically be taken to the student's account.)

| The state       | Catalog      | Circulation        | Reports         | Admin                             |                 |          |            |
|-----------------|--------------|--------------------|-----------------|-----------------------------------|-----------------|----------|------------|
|                 | Check Out It | ems                |                 |                                   |                 |          |            |
| Check Out Items |              |                    |                 |                                   |                 |          | How do I 🕐 |
| Renew           | 2            |                    | 3 To            | Patron To Department              | To Location     | By Class | To Teacher |
| Item Status     | Find         | <u> </u>           | 6               | Find Patron Find Ite              | em              |          |            |
| Patron Status   |              | Only search Patr   | on Names V      | Only Active Patrons               |                 |          |            |
|                 |              | ©2002-2021 Follett | School Solution | <u>is, Inc.</u> 18_3_0_RC2 2/25/2 | 021 2:20 PM PST | 5.<br>   |            |

4. In the **Find** field, type the keyword "**Headset**" and click **Go** or you can scan the barcode shown below.

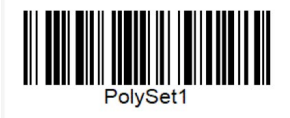

5. The **Student Hybrid Headset PolySet1** will be displayed along with the button to check out that item to the student. The **Quantity** should be left at 1 (one.) Click on **Check Out** to assign the item to the student.

| Check Out Items                                                | (4) How do I (?                                                                                                    |
|----------------------------------------------------------------|----------------------------------------------------------------------------------------------------|
| Check In Items                                                 | To Patron To Department To Location By Class To Teacher                                                                                             |
| Renew<br>Item Status<br><u>P</u> atron Status<br><u>R</u> eset | Find Go Find Patron Find Item   Only search Patron Names ✓ Only Active Patrons                                                                      |
|                                                                | Student Hybrid Headset PolySet1 Check Out Quantity: 1 3 of 5 available   ITD Resources > Headsets ITD Resources > Headsets ITD Resources > Headsets |
|                                                                | Kindheart, Luna (Student: 02032019) View Classes 5                                                                                                  |
|                                                                | Checked Out Resources: 0 Grade Level                                                                                                    |
|                                                                | Overdue Resources: 0 Homeroom                                                                                                    |
|                                                                | Only today's check outs                                                                                                    |
|                                                                | There are no items checked out to this patron                                                                                                    |

6. The item will show as **Checked Out** to the student. Proceed to click on **Reset** to continue to check out items to other students.

| Check Out Items |                                                         |
|-----------------|---------------------------------------------------------|
| Check In Items  | How do I (?)                                            |
| Renew           | To Patron To Department To Location By Class To feacher |
| Item Status     |                                                         |
| Patron Status   | Find Go Find Patron Find Item                           |
| <u>R</u> eset   | Only search Patron Names V Only Active Patrons          |
| 1               | Kindheart, Luna (Student: 02032019)                     |
|                 | Checked Out Resources: 1 Grade Level                    |
|                 | Overdue Resources: 0 Homeroom                           |
| 6               | Only today's check outs                                 |
|                 | Checked Out                                             |
|                 | Student Hybrid Headset PolySet1 Due Unlimited           |
|                 | - Items Out                                             |